## ESalem

navcenter@salemstate.edu Phone: 978.542.8000 Fax: 978.542.8520

### **Student Navigation Center**

Salem State University offers students and their families the option of setting up a monthly, interest-free payment plan for each of the fall (5 installments), spring (5 installments) and summer (3 installments) semesters through their Navigator account (see charts below for additional details). Students will use TouchNet to establish a monthly payment plan (\$40 enrollment fee applies) and pay directly through that portal each month. Students are encouraged to set up automatic payments. Missed payments will result in a canceled plan.

### How to: Set up a Payment Plan

1. Log into Navigator.

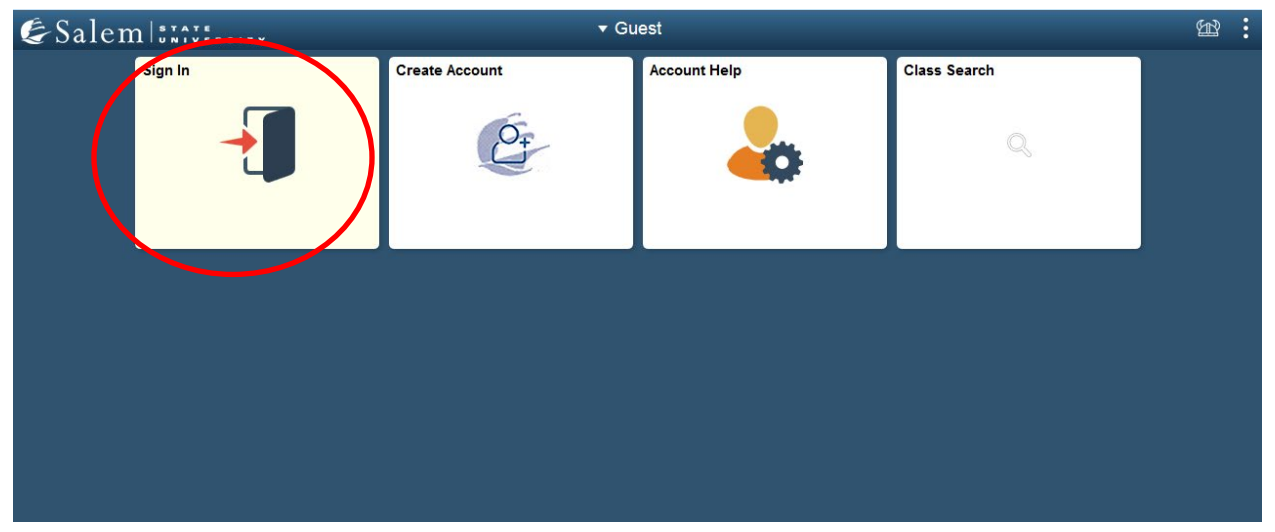

### 2. Once at the Student Homepage, click on "Financial Account".

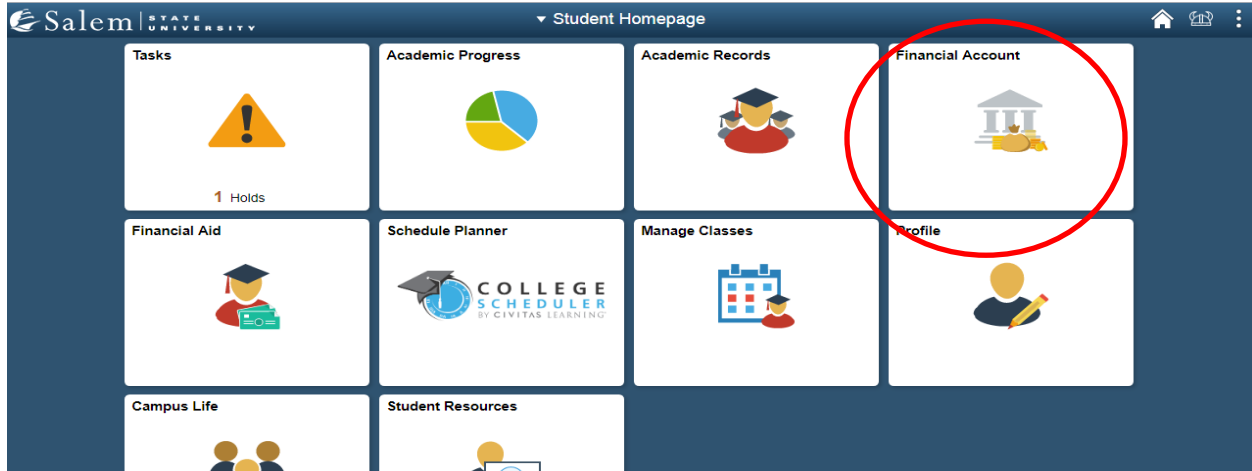

#### 3. Located in the menu bar, click on "Student Accounts".

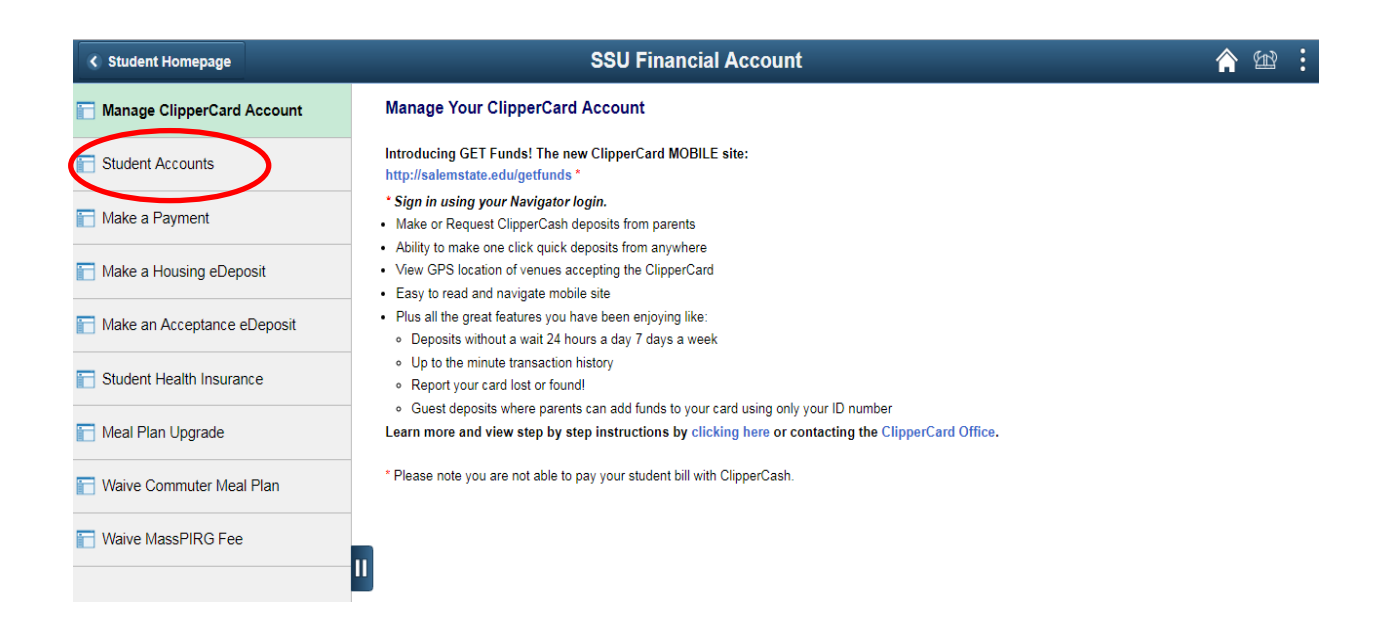

#### 4. Click on the "Click Here" link to access TouchNet.

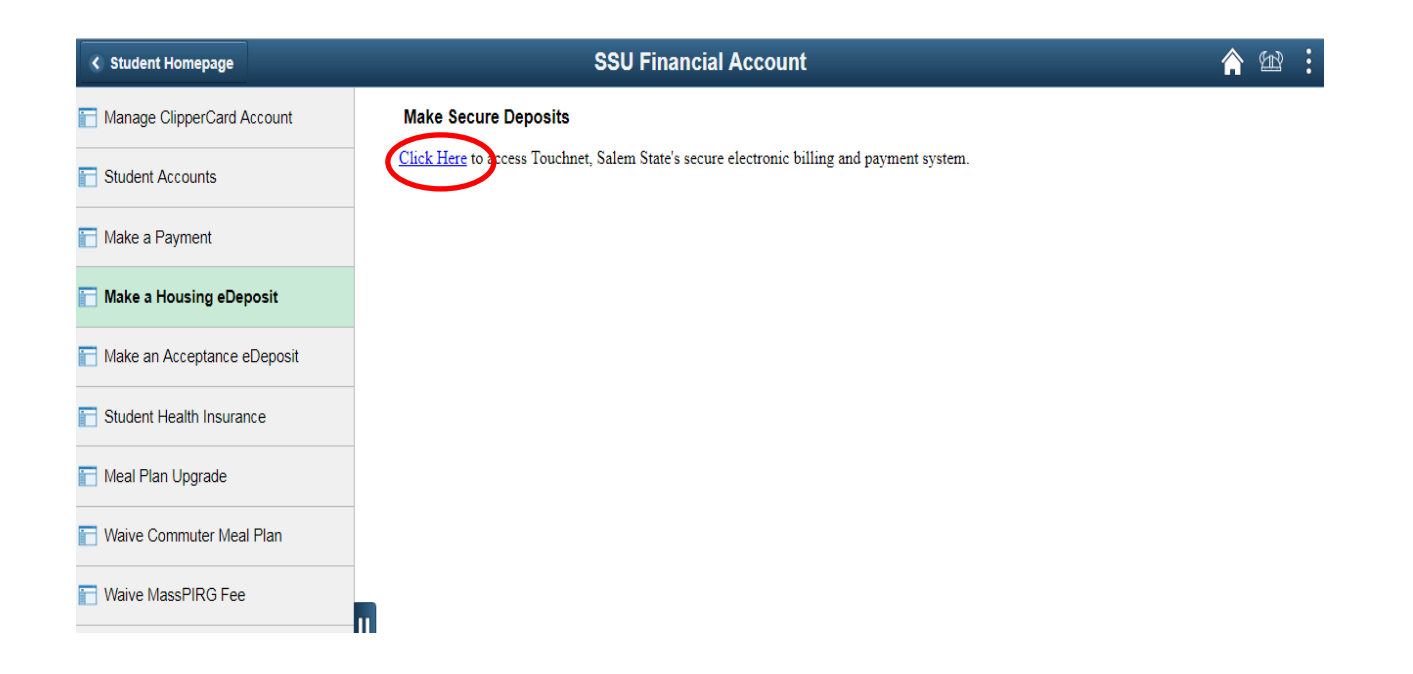

5. Once at the TouchNet home page, select the Home button on the gray toolbar to bring you to the mail home page. The Home button looks like a small white house to the left of the My Account button.

| & Salem 1:::::                                                                | Logged in as:              |
|-------------------------------------------------------------------------------|----------------------------|
| My Account * My Profile * Make Payment Playment Plans Deposits Refunds Help * |                            |
| Account Activity                                                              | Expand All Print Excel PDF |

6. Click on "Payment Plans" in the menu bar at the top of the screen.

| & Salem   STATE                                                            |                                                                                                 | Logged in as: Salem State Student   Logout 🗭 |
|----------------------------------------------------------------------------|-------------------------------------------------------------------------------------------------|----------------------------------------------|
| 倄 My Account Make Payment                                                  | Payment Plans Deposits Refunds Help                                                             |                                              |
| Announcement                                                               | Save time when paying. Set up a preferred payment profile in the Paym                           | My Profile Setup                             |
| Spring Financial Aid disbursements<br>begin on February 16. To receive     | page.                                                                                           | Authorized Users                             |
| your rerund faster, sign up for Direct<br>Deposit through the Refunds tab. | To sign up for direct deposit of your refunds, complete your setup in th<br>Account Setup page. | e Refund Personal Profile                    |
|                                                                            |                                                                                                 | Payment Profile                              |
|                                                                            | Student Account ID:                                                                             | xxxx9985                                     |
|                                                                            | Balance                                                                                         | \$2,000.00                                   |
|                                                                            | View Activity Enroll in Payment Plan                                                            | ke Payment Agreements                        |
|                                                                            |                                                                                                 | Electronic Refunds                           |

7. The screen will default to the "Manage Plans" tab, where you will click on "Enroll Now".

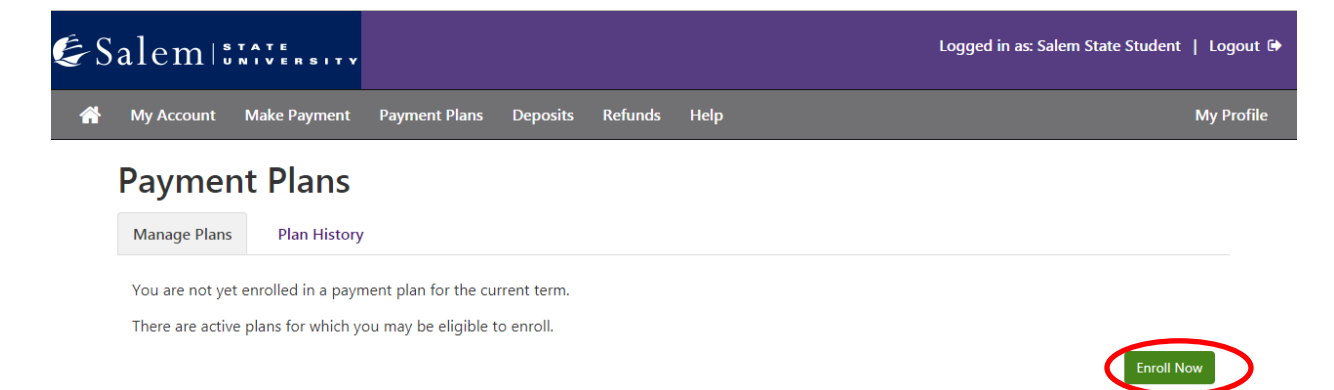

8. On the Payment Plan Enrollment page, in the drop-down menu, select the term that you would like to set up the payment plan for. Then, click "Select".

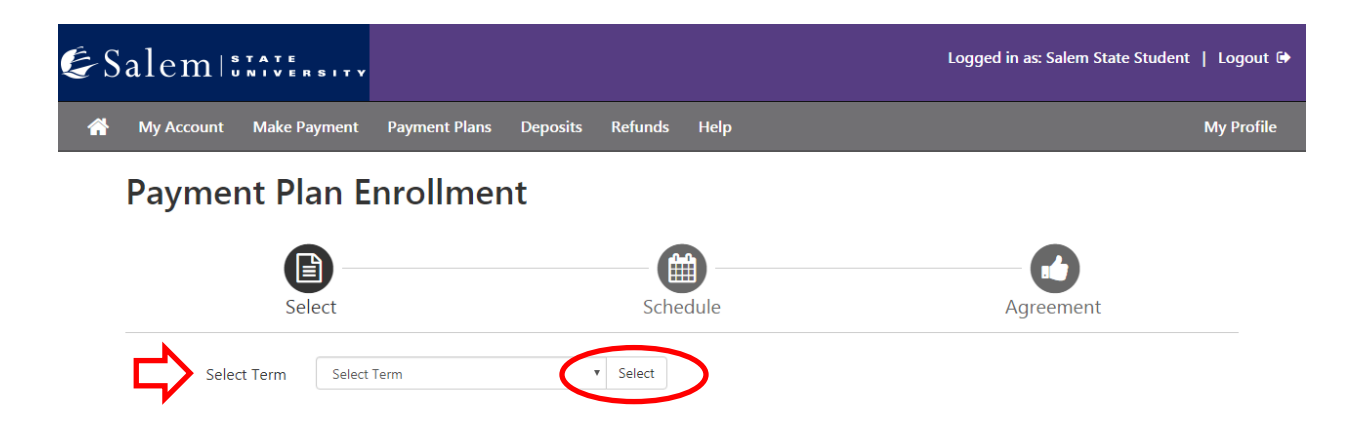

9. Review the information on the plan name, setup fee, installments, and late payment fee. Then, click "Select".

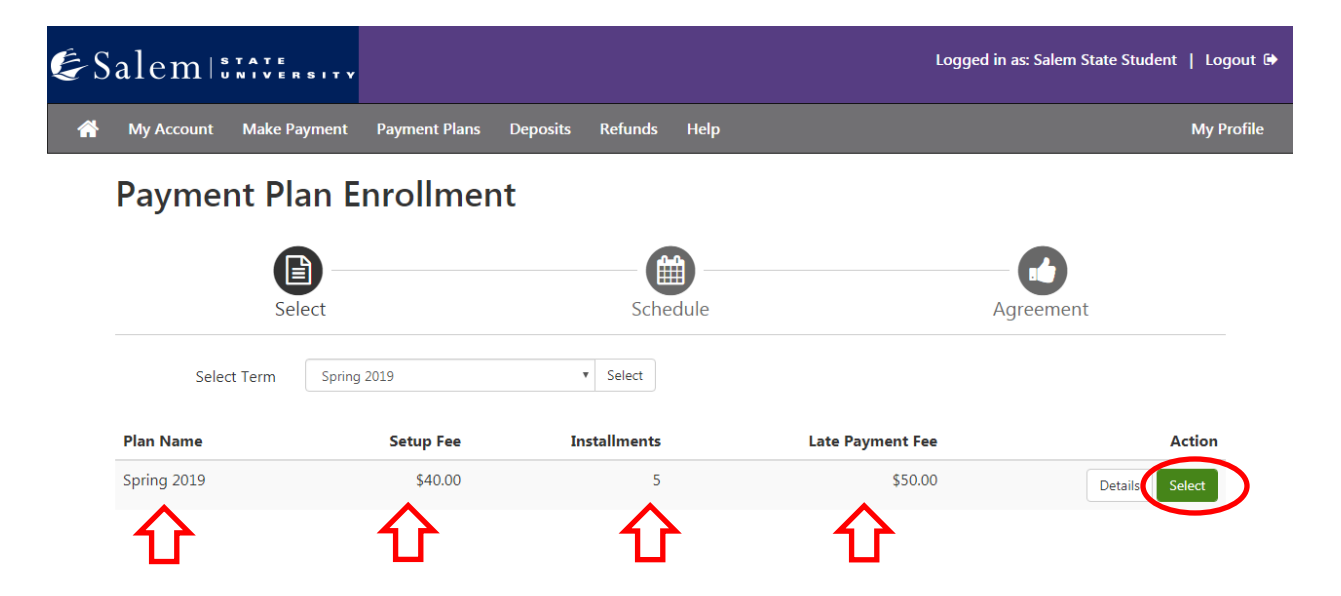

# 10. In the "Eligible Charges and Credits" section, review your balance.

| Elig | ible Charges and Credits |             |                   |
|------|--------------------------|-------------|-------------------|
| De   | scription                | Charges(\$) | Credits(\$)       |
| All  | Charges                  | 2,040.00    |                   |
|      |                          |             | Balance: 2,040.00 |

11. To the right of that section, there is a "Payment Schedule" where you will review your setup fee and monthly installment

| costs. | Payment Schedule |                  |             |                     |                    |
|--------|------------------|------------------|-------------|---------------------|--------------------|
|        |                  | Description      | Due<br>Date | Amount<br>paid:(\$) | Amount<br>Due:(\$) |
|        |                  | Setup fee        | Due now     | 0.00                | 40.00              |
|        | -                | Installment<br>1 | 8/1/19      | 0.00                | 400.00             |
|        |                  | Installment<br>2 | 9/1/19      | 0.00                | 400.00             |
|        |                  | Installment<br>3 | 10/1/19     | 0.00                | 400.00             |
|        |                  | Installment<br>4 | 11/1/19     | 0.00                | 400.00             |
|        |                  | Installment<br>5 | 12/1/19     | 0.00                | 400.00             |
|        |                  |                  |             | Total Amount        | Paid: 0.00         |
|        |                  |                  | Total       | of installments     | : 2,000.00         |
|        |                  |                  |             | Total due n         | ow: 40.00          |

12. At the bottom of the page in the "Set up Automatic Payments" section, you will indicate whether or not you would like to have automatic monthly payments. Then, click "Continue".

#### Set up Automatic Payments

Would you like to set up payments to be made automatically on the dates shown above?

- 9 Yes, I want to set up my payments. Let me choose the payment method that will automatically be used to make a payment on each due date.
- No, I don't want to set up payments. I will come back and make each payment on or before the due date.

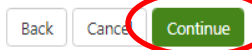

13. Choose your method of payment in the drop-down menu. Then, click "Continue".

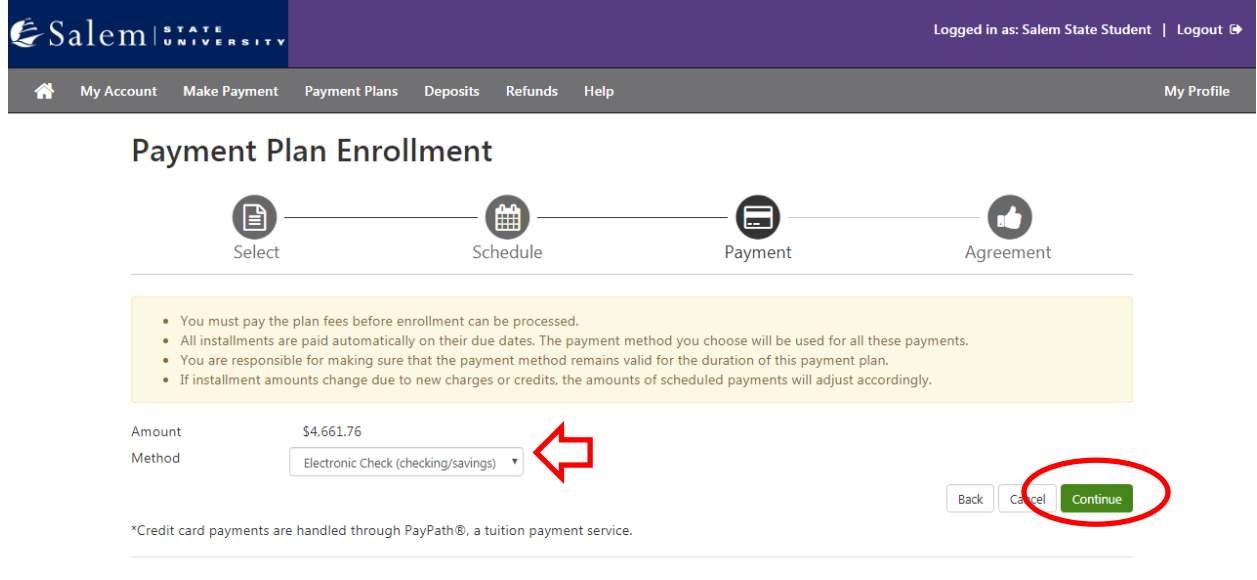

Electronic Check - Payments can be made from a personal checking or savings account.

If paying via eCheck, please follow steps 14-15. If paying via debit/ credit card, please follow steps 16-19. 14. **eCheck:** Enter your account and billing information. You have the option to save your account and billing information by checking the box next to "Save this payment method for future use", then, enter a name to save the method as. Click "Continue".

| Select                                                                                  | Schedule                                                                       | Payment                                                                                                    | Agreement                                                      |
|-----------------------------------------------------------------------------------------|--------------------------------------------------------------------------------|----------------------------------------------------------------------------------------------------|----------------------------------------------------------------|
| <ul> <li>You must pay the plan fees t</li> <li>You will be responsible for r</li> </ul> | pefore enrollment can be processed.<br>naking installment payments on time, tl | hrough this system, in person, or v                                                                                              | ia mail.                                                       |
| Amount \$40.00<br>Method Electronic Ch                                                  | ieck (checkina/savinas)                                                        |                                                                                                    |                                                                |
| *Credit card payments are handled                                                       | through PavPath®, a tuition pavments                                           | ervice.                                                                                                    |                                                                |
| Account Information                                                                     |                                                                                | Billing Information                                                                                                    |                                                                |
| * Indicates required fields                                                             |                                                                                | *Name on account:                                                                                                    |                                                                |
| You can use any personal checkin                                                        | ig or savings account.                                                         | Check here for an internationa                                                                                                   | al address                                                     |
| Do not enter other accounts, suc                                                        | h as corporate account numbers,<br>elers checks                                | *Billing address:                                                                                                    |                                                                |
| Do not enter debit card numbers<br>routing number and bank accourt                      | . Instead, enter the complete<br>ht number as found on a personal              | Billing address line two:                                                                                                    |                                                                |
| check.                                                                                  |                                                                                | *City:                                                                                                    |                                                                |
| *Account type:                                                                          | Select account type                                                            | *State/Province:                                                                                                    | Select State/Province                                          |
| *Routing number: (Example)                                                              |                                                                                | *Postal Code:                                                                                                    |                                                                |
| *Bank account number:                                                                   |                                                                                |                                                                                                    |                                                                |
| *Confirm account number:                                                                |                                                                                | Option to Save                                                                                                    | ]                                                              |
|                                                                                         |                                                                                | Save this payment method for                                                                                                    | future use                                                     |
|                                                                                         |                                                                                |                                                                                                    |                                                                |
|                                                                                         |                                                                                | Save payment method as:<br>(example My Checking)                                                                                 |                                                                |
|                                                                                         |                                                                                | Save payment method as:<br>(example My Checking)<br>Set as your preferred paymen<br>different payment method p                   | nt method. You can choose a<br>rior to submitting any payment. |
|                                                                                         |                                                                                | Save payment method as:<br>(example My Checking)<br>Set as your preferred paymen<br>different payment method p<br>Refund Options | nt method. You can choose a<br>rior to submitting any payment. |

15. Review the information you entered, agree to the "Payment Plan Agreement", and submit your payment by clicking

| "Continue". | Payment Plan Agreemer                                                                                                    | t                                                                                                    |                                                                                                    |
|-------------|----------------------------------------------------------------------------------------------------|----------------------------------------------------------------------------------------------------|----------------------------------------------------------------------------------------------------|
|             | <ul> <li>You must scroll thro</li> <li>By agreeing and con</li> </ul>                                                                                                    | ugh the full agreement and select "I agree" to continue.<br>tinuing, you will also be submitting a payment today of \$40.00 as a part                                                                                                    | of your enrollment                                                                                                    |
|             | Please read the following agr                                                                                                    | eement carefully before you continue.                                                                                                    | -                                                                                                    |
|             | Annual Percentage Rate                                                                                                    | The cost of your credit as a yearly rate.                                                                                                    | 0.00%                                                                                                    |
|             | Finance Charge                                                                                                    | The dollar amount the credit will cost you, including all fees.                                                                                                    | \$40.00                                                                                                    |
|             | Amount Financed                                                                                                    | The amount of credit provided to you or on your behalf.                                                                                                    | \$2,000.00                                                                                                    |
|             | Total of Payments                                                                                                    | The amount you will have paid after you have made all payments as sch                                                                                                    | reduled. \$2,040.00                                                                                                    |
|             | You have the right to receive<br>printable version of this item                                                                                                    | at this time an itemization of the Amount Financed. Select View Workshe<br>zation.                                                                                                    | eet below for a                                                                                                    |
|             | If you pay your plan off early<br>finance charge.                                                                                                    | you will not have to pay a penalty and you will not be entitled to a refur                                                                                                    | nd of part of the                                                                                                    |
|             | I. Bursar1 Test, hereby agree<br>before the due date specified<br>to account for any new charg<br>\$40.00. I understand that a<br>that failure to meet the term<br>fees immediately due and na | to pay the balance deferred as stated in this agreement in 5 installment<br>for each installment. I understand that <b>INSTALLMENT AMOUNTS MAY</b><br>es, payments, or financial aid adjustments. I also agree to pay the payme<br>te feer of SSLOO will be assessed for each installment payment that is lat<br>or of this agreement may entitle <b>Salem State University</b> to (1) declare the<br>lack build build bu | payments on or<br>' <b>CHANGE</b> over time<br>int plan setup fee of<br>ie. I also understand<br>e full balance plus late<br>po gurrent classes (3) |
|             | deny future enrollment in an<br>unpaid balance, as well as all                                                                                                    | y payment plan, and (4) withhold grades, diplomas, or transcripts from be<br>attorney fees, legal expenses, and other collection costs are paid in full.                                                                                                    | ing released until the                                                                                                    |
|             | Installment 1 in the amount                                                                                                    | of \$400.00 due on 8/1/19.                                                                                                    |                                                                                                    |
|             | Installment 2 in the amount                                                                                                    | of \$400.00 due on 9/1/19.                                                                                                    |                                                                                                    |
|             | Installment 3 in the amount                                                                                                    | of \$400.00 due on 10/1/19.                                                                                                    |                                                                                                    |
|             | Installment 4 in the amount                                                                                                    | of \$400.00 due on 11/1/19.                                                                                                    |                                                                                                    |
| L           | Installment 5 in the amount                                                                                                    | of \$400.00 due on 12/1/19.                                                                                                    | -                                                                                                    |
| L)          | I agree to the terms an                                                                                                    | d conditions.                                                                                                    |                                                                                                    |
| •           |                                                                                                    | Print Worksheet Print Agreement Back                                                                                                    | Cance Continue                                                                                                    |

16. Debit/ credit card: After clicking "Continue" in step 12, please read and agree to the "Payment Plan Agreement" in the pop-up window. You must agree by clicking the check box. Then, click "Continue"

| Please read the following ag                                                                                                    | reement carefully before you continue.                                                                                                    |                                                                                                   |
|----------------------------------------------------------------------------------------------------|----------------------------------------------------------------------------------------------------|---------------------------------------------------------------------------------------------------|
| Annual Percentage Rate                                                                                                    | The cost of your credit as a yearly rate.                                                                                                    | 0.009                                                                                             |
| Finance Charge                                                                                                    | The dollar amount the credit will cost you, including all fees.                                                                                                    | \$40.0                                                                                            |
| Amount Financed                                                                                                    | The amount of credit provided to you or on your behalf. \$2                                                                                                    | 2,040.0                                                                                           |
| Total of Payments                                                                                                    | The amount you will have paid after you have made all payments as scheduled. \$2                                                                                                    | 2,080.0                                                                                           |
| You have the right to receive<br>printable version of this item                                                                                                    | e at this time an itemization of the Amount Financed. Select View Worksheet below for a                                                                                                    | a                                                                                                 |
|                                                                                                    | 12201011                                                                                                    |                                                                                                   |
| If you pay your plan off early<br>finance charge.                                                                                                    | , you will not have to pay a penalty and you will not be entitled to a refund of part of th                                                                                                    | the                                                                                               |
| If you pay your plan off early<br>finance charge.<br>L Bursar1 Test, hereby agre<br>before the due date specifiet<br>to account for any new char,<br>\$40.00, as well as any servio<br>installments using a credit cc<br>late. I also understand that if<br>the full balance plus late fees<br>drop current classes, (3) den<br>being released until the unp.                                                                                                    | is used on the set of the set of the set | the<br>ver time<br>ofe of<br>or<br>t that is<br>declare<br>s and/o<br>pts fror<br>id in ful       |
| If you pay your plan off early<br>finance charge.<br>I. Bursar1 Test. hereby agre<br>before the due date specifies<br>to account for any new char<br>\$40.00, as well as any servio<br>installments using a credit co<br>late. I also understand that if<br>the full balance plus late fees<br>drop current classes. (3) den<br>being relassed until the unpi<br>Installment 1 in the amount                                                                                              | i, you will not have to pay a penalty and you will not be entitled to a refund of part of the pay the balance deferred as stated in this agreement in 5 installment payments on d for each installment. I understand that <b>INSTALLMENT AMOUNTS MAY CHANGE</b> ov ges. payments. or financial aid adjustments. I also agree to pay the payment plan setup et harges assess by TouchNet PayPath tuition services for paying plan down payments and. I understand that a late fee of \$50.00 will be assessed for each installment payment plan to the terms of this agreement may entitie <b>Salem State University</b> to (1) d simmediately due and payable by law, (2) refuse subsequent registration for any dasses y future enrollment in any payment plan, and (4) withhold grades, diplomas, or transcrip aid balance, as well as all attorney fees, legal expenses, and other collection costs are pair of \$408.00 due on \$/1/19.                                                                                                    | the<br>or<br>ver time<br>fee of<br>or<br>t that is<br>declare<br>s and/o<br>pts fror<br>id in ful |
| If you pay your plan off early<br>finance charge.<br>I. Bursar1 Test hereby agre<br>before the due date specified<br>to account for any new chars<br>540.00, as well as any servic<br>installments using a credit cc<br>late. I also understand that I<br>the full balance plus late fees<br>drop current dasses. (3) den<br>being released until the unpi<br>Installment 1 in the amount<br>Installment 2 in the amount                                                                  | Internet, y, you will not have to pay a penalty and you will not be entitled to a refund of part of the to pay the balance deferred as stated in this agreement in 5 installment payments on d for each installment. I understand that <b>INSTALLMENT AMOUNTS MAY CHANGE</b> ov ges, payments, or financial aid adjustments. I also agree to pay the payment plan astup etarges assess by TouchNte PayPath tuition services for paying plan down payments ard. I understand that a late fee of \$50.00 will be assessed for each installment payment railure to meet the terms of this agreement may entitie <b>Salem State University</b> to (1) dis immediately due and payable by law, (2) refuse subsequent registration for any classes y future enrollment in any payment plan, and (4) withhold grades, diplomas, or transcrip aid balance, as well as all attorey fees, legal expenses, and other collection costs are pair of \$408.00 due on \$1/19.                                                                                                    | the<br>ver time<br>ofee of<br>or<br>t that is<br>declare<br>s and/o<br>ipts fror<br>id in ful     |
| If you pay your plan off early<br>finance charge.<br>I. Bursar1 Test hereby agree<br>before the due date specifiet<br>to account for any new chars<br>\$40.00, as well as any servio<br>installments using a credit co<br>late. I also understand that f<br>the full balance plus late fees<br>drop current classes, (3) den<br>being released until the unpi<br>Installment 1 in the amount<br>Installment 2 in the amount<br>Installment 3 in the amount<br>Installment 3 in the amount | A you will not have to pay a penalty and you will not be entitled to a refund of part of the to pay the balance deferred as stated in this agreement in 5 installment payments on for each installment. I understand that <b>INSTALLMENT AMOUNTS MAY CHANGE</b> or ges, payments, or financial aid adjustments. I also agree to pay the payment plan astup entarges assess by TouchNte PayPath tuition services for paying plan down payments ard. I understand that a the fee of \$50.00 will be assessed for each installment payments immediately due and payable by law. (2) refuse subsequent registration for any classes y future enrollment in any payment plan, and (4) withhold grades, diplomas, or transcript aid balance, as well as all atorney fees, legal expenses, and other collection costs are pain of \$408.00 due on \$1/19.                                                                                                    | the<br>ver time<br>ofee of<br>or<br>t that is<br>declare<br>s and/o<br>ipts fror<br>aid in ful    |

17. In the next pop-up window that leads to PayPath, review the information on the welcome page and then, click "Continue".

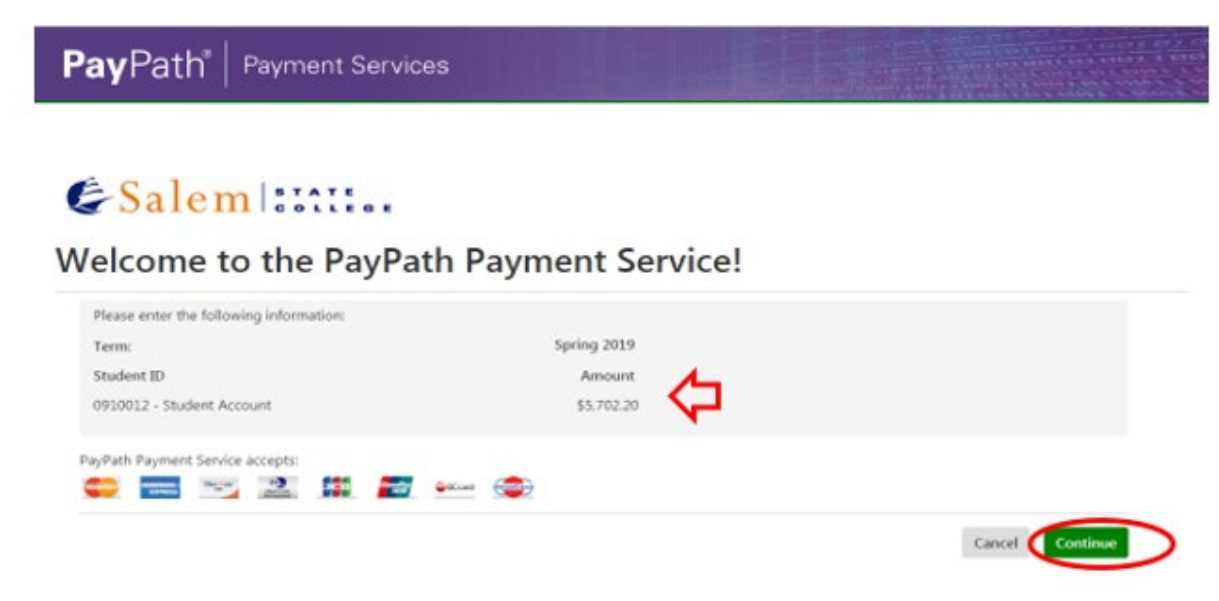

18. Review the amount that you are paying as your first payment (including the set-up fee), then, click "Continue".

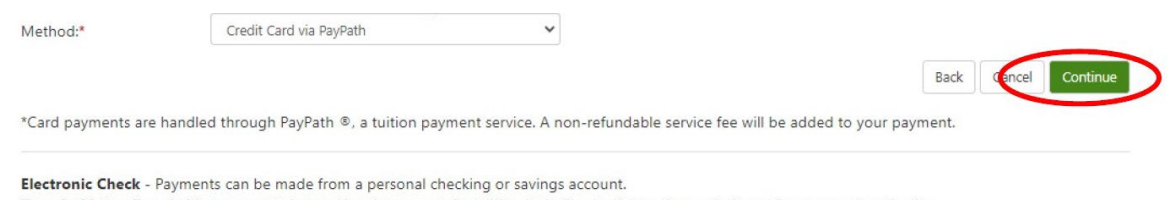

TransferMate - TransferMate supports international payments for tuition including bank transfers and alternative payment methods.

TransferMate

We accept all major credit cards. A 2.95% non-refundable service fee (\$3 minimum fee) for domestic credit cards and 4.25% non-refundable service fee for international credit cards, will be assessed by our credit/debit card processor for credit/debit card payments. Enter your payment card information and billing address, then click "Continue".

| * Name on card:                                   |                    |
|---------------------------------------------------|--------------------|
| * Card account number:                            |                    |
| * Card expiration date:                           |                    |
| * Card security code:                             | What is this?      |
| Billing Address                                   |                    |
| Check if address is outside of the United States: |                    |
| * Billing address:                                |                    |
| * City:                                           |                    |
| * State:                                          | Massachusetts (MA) |
| * Zip code:                                       |                    |
| * Email address:                                  |                    |
| * Confirm email address:                          |                    |
|                                                   |                    |

19. Review your previously entered payment information and billing address. Agree to the terms and submit your payment.

20. Make certain each installment is set up for automatic payments to ensure plans are not canceled. If the payment plan is canceled, please contact the Student Navigation Center to see what options are available. The Student Navigation Center can be reached at 978-542-8000 or at NavCenter@salemstate.edu.